|                  | Akte                                                         |
|------------------|--------------------------------------------------------------|
|                  | Definition und<br>Prüfung Pflichtfelder<br>im Mandantenstamm |
|                  | - Bedienungsanleitung -                                      |
| 🖲 Wolters Kluwer |                                                              |
|                  |                                                              |
|                  | Stand März 2015                                              |
|                  |                                                              |
|                  |                                                              |
|                  |                                                              |

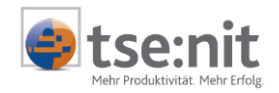

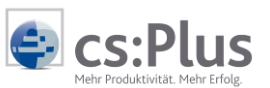

Akte | cs:Plus und tse:nit Kanzleiorganisation - Pflichtfelder im Mandantenstammblatt Bedienungsanleitung

Stand: März 2015 Copyright © 2015 Wolters Kluwer Software und Service GmbH und ADDISON cs:Plus GmbH

Die Angaben in den folgenden Unterlagen können ohne gesonderte Mitteilung geändert werden.

Dieses Dokument ist urheberrechtlich geschützt. Alle Rechte, auch die der Übersetzung, des Nachdrucks und der Vervielfältigung des Dokuments oder von Teilen daraus, sind vorbehalten. Ohne schriftliche Genehmigung seitens der Wolters Kluwer Software und Service GmbH darf kein Teil dieses Dokuments in irgendeiner Form (Fotokopie, Mikrofilm oder einem anderen Verfahren), auch nicht zum Zwecke der Unterrichtsgestaltung, reproduziert oder unter Verwendung elektronischer Systeme verarbeitet, vervielfältigt oder verbreitet werden.

Wolters Kluwer Software und Service GmbH Goethestraße 51 29410 Salzwedel ADDISON cs:Plus GmbH Goethestraße 51 29410 Salzwedel

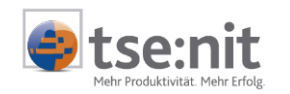

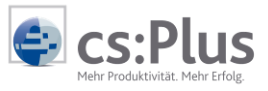

# Inhalt

| 1. | Bese                        | chreibung                                                       | 4  |  |
|----|-----------------------------|-----------------------------------------------------------------|----|--|
|    | 1.1.                        | Nutzen der neuen Funktion                                       | 4  |  |
|    | 1.2.                        | Umsetzung in der Akte                                           | 4  |  |
|    | 1.3.                        | Abgrenzungen der Funktionalität                                 | 5  |  |
| 2. | 2. Definition Pflichtfelder |                                                                 |    |  |
|    | 2.1.                        | Dokument Pflichtfelder Mandantenstamm                           | 6  |  |
|    | 2.2.                        | Dialog Auswahl von Stammdaten-Feldern                           | 9  |  |
|    |                             | 2.2.1. Definition als Pflicht-/Hinweis-Feld                     | 10 |  |
|    |                             | 2.2.2. Druck der Pflichtfeld-Definition                         | 10 |  |
|    | 2.3.                        | Besonderheiten bei Pflicht-/Hinweisfeldern                      | 11 |  |
|    |                             | 2.3.1. Allgemeines                                              | 11 |  |
|    |                             | 2.3.2. Register ANSCHRIFT                                       | 11 |  |
|    |                             | 2.3.3. Register Kommunikation                                   | 13 |  |
|    |                             | 2.3.4. Register BANK                                            | 13 |  |
|    |                             | 2.3.5. Register Rewe – WIRTSCHAFTSJAHR UND KOSTENRECHNUNG       | 14 |  |
|    |                             | 2.3.6. Register Betriebsstätten                                 | 14 |  |
|    |                             | 2.3.7. Register AUFTRAGSWESEN                                   | 14 |  |
|    |                             | 2.3.8. Register Freie Felder                                    | 14 |  |
|    |                             | 2.3.9. Register Stundensätze                                    | 14 |  |
|    | 2.4.                        | Aus- und Einlagern von Pflichtfeldern in andere Konfigurationen | 15 |  |
| 3. | Pflic                       | chtfelder im Mandantenstammblatt                                | 16 |  |
|    | 3.1.                        | Allgemeines zu den Pflichtfeldern                               | 16 |  |
|    | 3.2.                        | Prüfen und Korrektur im Mandantenstammblatt                     | 16 |  |
| 4. | Zent                        | trale Prüfung über alle Mandanten                               | 19 |  |
|    | 4.1.                        | Funktion Pflichtfelder prüfen                                   | 19 |  |
|    | 4.2.                        | Filter auf zu prüfende Mandanten                                | 19 |  |
|    | 4.3.                        | Prüfung ohne unvollständige Daten                               | 21 |  |
|    | 4.4.                        | Prüfprotokoll                                                   | 22 |  |
|    | 4.5.                        | Korrekturliste                                                  | 23 |  |
|    | 4.6.                        | Wechsel zwischen Korrekturliste und Mandatsverzeichnis          | 24 |  |
| 5. | Ben                         | utzerrecht Pflichtfelder Mandantenstamm                         | 25 |  |

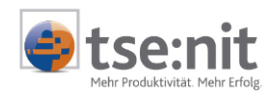

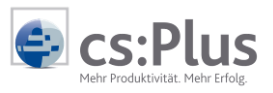

# 1. Beschreibung

### 1.1. Nutzen der neuen Funktion

Ermöglicht wird eine zentrale, individuelle Definition von Pflichtfeldern im Mandantenstamm. So kann jede Kanzlei selbst festlegen, welche Felder des Mandantenstamms bei der Neuanlage hinterlegt bzw. bei bestehenden Mandanten nachverwaltet werden müssen. Die Prüfung auf Vollständigkeit der Daten erfolgt wie bisher beim Speichern eines Mandantenstammblattes. Zusätzlich kann sie zentral über alle Mandanten im Mandatsverzeichnis bzw. im Erweiterten Mandatsverzeichnis (EMV) aufgerufen werden. Das Ergebnis ist ein Prüfprotokoll. Die Nachverwaltung der fehlenden Daten kann direkt aus der angezeigten Korrekturliste heraus erfolgen.

### 1.2. Umsetzung in der Akte

Die Definition und Verwaltung der Pflicht- (oder Hinweis-) Felder erfolgt über ein neues Dokument in der Zentralakte: PFLICHTFELDER MANDANTENSTAMM. Die Felder des Mandantenstammblattes können hier individuell als Pflicht- oder Hinweisfeld verwaltet werden. Die Felder werden je Mandantentyp definiert.

| ۲                                                                                                    |                                                                                                    | Zentrala                                                                                                    | kte        |             |                     |
|----------------------------------------------------------------------------------------------------|----------------------------------------------------------------------------------------------------|----------------------------------------------------------------------------------------------------|------------|-------------|---------------------|
| Datei Bearbeiten Akte Favoriten Progra                                                                                                    | amme Fenster Hilf                                                                                                    | 'e                                                                                                    |            |             |                     |
| 🌒 📄 😂 🖀 🖶 🛃 🖾 🚖 🔻 🗐                                                                                                    | 2014                                                                                                    | - 🖌 🕼 🔽 🐄                                                                                                    | 8 🥥 🚔 🗌    | (           | a 🍾 📀               |
| Aktenmanager «                                                                                                    | Aktendeckel Pflich                                                                                                   | tfelder Mandantenstamm                                                                                                    |            |             |                     |
| Dauerakte                                                                                                    |                                                                                                    |                                                                                                    |            |             |                     |
| Allgemeine Stammdaten                                                                                                    | Bereich                                                                                                    | Feldname                                                                                                    | nat Person | Unternehmen | nat Pers mit Untern |
| Erweitertes Mandatsverzeichnis                                                                                                    |                                                                                                    | Mandant Nr.                                                                                                    | Pflicht    | Pflicht     | Pflicht             |
|                                                                                                    | Allgemeines                                                                                                    | Kurzname                                                                                                    | Pflicht    | Pflicht     | Pflicht             |
|                                                                                                    | Allgemeines                                                                                                    | ABC-Klasse                                                                                                    | Hinweis    | Pflicht     | Pflicht             |
|                                                                                                    |                                                                                                    | Zust. Kanzlei                                                                                                    | Pflicht    | Pflicht     | Pflicht             |
|                                                                                                    | Allgemeines                                                                                                    | Kostenstelle                                                                                                    | Hinweis    | Hinweis     | Hinweis             |
|                                                                                                    | Unternehmen\Grunda                                                                                                   | angaben Art                                                                                                    |            | Pflicht     | Pflicht             |
|                                                                                                    | 🔒 Unternehmen\Sor                                                                                                    | nstiges Rechtsform                                                                                                    |            | Pflicht     | Pflicht             |
|                                                                                                    | Unternehmen\Sonstig                                                                                                  | ges Gründungsdatum                                                                                                    |            | Pflicht     | Pflicht             |
| Sonstige Adressen                                                                                                    | Unternehmen\Sonstig                                                                                                  | ges Größenklasse                                                                                                    |            | Hinweis     | Hinweis             |
| Liste der frei<br>Banken<br>Finanzämter<br>Gemeinden<br>Krankenkass<br>Kommunikatie<br>PDF-Dokume<br>Liste der Kan<br>Buchungskre<br>Standardbuc<br>Devisenkurse<br>Gesellschafte<br>Liste der Dok | Auswahl von Sta<br>erson/Familie Mar<br>kurz<br>n ABE<br>ion Zus<br>Zus<br>Deb<br>Kos<br>en Nr. I<br>en Nr. I<br>Mar | mmdaten-Feldern<br>idant Nr.<br>ename<br>m tse:nit lohn (SBS)<br>-Klasse<br>t. Kanzlei<br>t. Partner<br>t. Mitarbeiter<br>itoren-Nr.<br>tenstelle<br>Kundenstamm<br>Lieferantenstamm<br>idant seit |            |             |                     |
| Favoriten                                                                                                    |                                                                                                    | А ОК                                                                                                    | Abbrechen  |             |                     |
| Abb A Delaware Diliebti Li Ab                                                                                                    |                                                                                                    |                                                                                                    |            |             |                     |
| ADD. 1: Dokument Pflichtfelder Ma                                                                                                    | Indantenstamm                                                                                                    |                                                                                                    |            |             |                     |

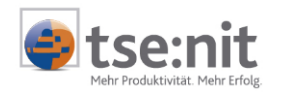

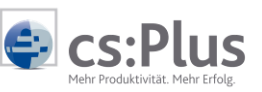

Die Prüfung auf Vollständigkeit der Daten im Mandantenstamm nach Neudefinition der Pflichtfelder erfolgt an zwei Stellen:

• Zentrale Prüfung über alle Mandanten durch die neue Funktion PFLICHTFELDER PRÜFEN im Mandatsverzeichnis bzw. im Erweiterten Mandatsverzeichnis (EMV):

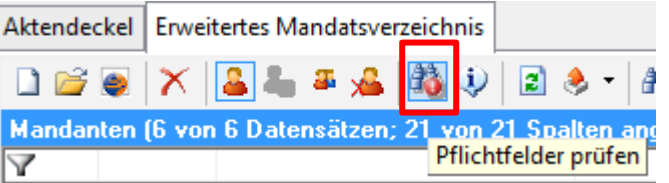

Abb. 2: Zentrale Prüfung über alle Mandanten

Über eine Korrekturliste besteht die Möglichkeit, die Daten direkt zu korrigieren.

• **Einzel-Prüfung beim Speichern des Mandantenstammblattes** mit Ausgabe eines Prüfprotokolls der fehlenden Daten und Möglichkeit der direkten Korrektur

## 1.3. Abgrenzungen der Funktionalität

Folgende Abgrenzungen der Funktionalität wurden bei der Umsetzung der Pflichtfelder getroffen:

- Bisherige Standard-Pflichtfelder werden im neuen Dokument PFLICHTFELDER MANDANTENSTAMM angezeigt, sind aber nicht löschbar oder änderbar.
- Die Prüfung erfolgt für ein auswählbares Aktenjahr. Die Korrektur kann über die Einzelfeldpflege über mehrere Jahre erfolgen.
- Bei Listen (Unterdialogen, z.B. Dialog Bank, Finanzamt, Betriebsstätte, Ansprechpartner) wird nur geprüft, ob mindestens ein Datensatz mit den definierten Pflichtfeldern vorhanden ist.
- Folgende Feld-Typen werden nicht in der Auswahl als Pflicht-/Hinweisfeld angeboten:
  - Optionen (z.B. BASISWÄHRUNG EURO)
  - Vorbelegte Felder (z.B. EINKUNFTSART)
  - Felder, für die bereits eine Prüfung stattfindet, aufgrund derer sie gar nicht leer sein können (z.B. LÄNGE SACHKONTENNUMMER, DEBITOR,..)
  - **Checkboxen** (z.B. OP-BUCHHALTUNG) Ausnahmen:
    - Banken: Prüfung auf "B" Bevorzugtes Bankkonto oder "L" Lastschriftkonto
    - Anschriften: Prüfung auf Elster-Anschrift
- Kinder und Ehepartner werden nicht geprüft.
- Es werden keine Feldabhängigkeiten geprüft.
  - Ausnahme: Anschriften

Hier wird geprüft, ob Pflichtfelder (z.B. Briefanrede, PLZ,..) belegt sind, <u>wenn</u> eine Anschrift hinterlegt ist.

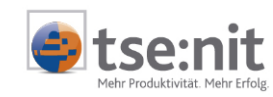

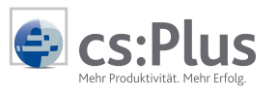

# 2. Definition Pflichtfelder

### 2.1. Dokument Pflichtfelder Mandantenstamm

Es gibt in der Zentralakte ein neues Dokument PFLICHTFELDER MANDANTENSTAMM. Bei der Neuanlage finden Sie es in der LISTE DER DOKUMENTVORLAGEN unter DAUERAKTE | STAMMDATEN.

Öffnen Sie das Dokument erstmalig, wird eine Liste der Pflichtfelder angezeigt, die bereits vorgegeben sind (= Standard-Pflichtfelder der Akte). Später kommen eigene, definierte Pflicht- und Hinweisfelder hinzu. Sie können je Mandantentyp unterschiedlich hinterlegt werden. Über diese Liste können Felder hinzugefügt bzw. gelöscht werden.

Standard-Pflichtfelder der Akte sind mit einem vorangestellten Schloss 💼 und grauem Hintergrund gekennzeichnet. Sie können in dieser Liste nicht gelöscht oder bearbeitet werden.

|                                        |                             | Zentralakte    |             |             |                        |
|----------------------------------------|-----------------------------|----------------|-------------|-------------|------------------------|
| Datei Bearbeiten Akte Favoriten Progra | amme Fenster Hilfe          |                |             |             |                        |
| 🍠   🖹 🗁   🖀 👫   🛃 🞑 🗢 🌹                | 2014 💌 🏄                    | 🥼 🗹 🖆 🧐 🕌      | 9 🚔 📗       | <b>@</b>    | 🚹 🕙 🔯                  |
| Aktenmanager «                         | Aktendeckel Pflichtfelder M | landantenstamm |             |             |                        |
| Dauerakte                              |                             |                |             |             |                        |
| Frweitertes Mandatsverzeichnis         | Bereich                     | Feldname       | nat. Person | Unternehmen | nat. Pers. mit Untern. |
| Mandatsverzeichnis                     | 🔒 Allgemeines               | Mandant Nr.    | Pflicht     | Pflicht     | Pflicht                |
| Pflichtfelder Mandantenstamm           | 🔒 Allgemeines               | Kurzname       | Pflicht     | Pflicht     | Pflicht                |
| Kanzleiverzeichnis                     | Allgemeines                 | ABC-Klasse     | Hinweis     | Pflicht     | Pflicht                |
| Archivdokument Kanzleiverzeich =       | 🔒 Allgemeines               | Zust. Kanzlei  | Pflicht     | Pflicht     | Pflicht                |
| Mandantengruppenaktionen               | Allgemeines                 | Kostenstelle   | Hinweis     | Hinweis     | Hinweis                |
| Mitarbeiterliste                       | Unternehmen\Grundangaben    | Art            |             | Pflicht     | Pflicht                |
| Liste selbstbuchender Mandante         | 🔒 Unternehmen\Sonstiges     | Rechtsform     |             | Pflicht     | Pflicht                |
| Archivdokument Mandatsverzei           | Unternehmen\Sonstiges       | Gründungsdatum |             | Pflicht     | Pflicht                |
| Sonstige Adressen                      | Unternehmen\Sonstiges       | Größenklasse   |             | Hinweis     | Hinweis                |

Abb. 3: Pflichtfelder Mandantenstamm

Folgende Funktionen sind in der Liste der Pflichtfelder möglich und über Symbole anwählbar:

| Neu           |         | Hinzufügen weiterer Pflichtfelder                                                                                    |
|---------------|---------|----------------------------------------------------------------------------------------------------|
| Löschen       | ×       | Entfernen markierter Felder aus der Liste (nicht bei Standard-<br>Pflichtfeldern möglich, Mehrfachselektion möglich) |
| Drucken       | <u></u> | PDF-Ausgabe der Pflicht-/Hinweisfelder über Standard-Symbol DRUCKEN                                                  |
| Seitenansicht |         | Ausgabe auf Bildschirm über Standard-Symbol SEITENANSICHT                                                            |

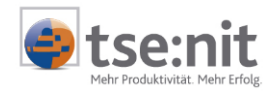

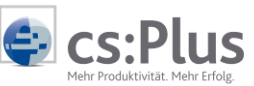

Neu definierte Felder werden immer zunächst als Pflichtfelder angelegt. Durch Anwahl des Kontextmenüs eines Feldes in der Liste kann es bearbeitet werden:

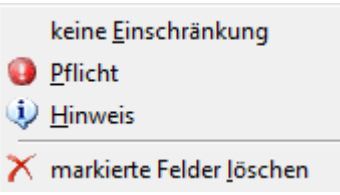

Abb. 4: Kontextmenü Pflichtfeld

- Die Definition kann in HINWEIS (bzw. in PFLICHT) geändert werden. Die Zuordnung erfolgt für den jeweiligen Mandantentyp.
- Durch Anwahl von KEINE EINSCHRÄNKUNG können einzelne Felder für einen Mandantentyp wieder aus der Pflichtfeldprüfung herausgenommen werden.
- Sollen die markierten Felder komplett aus der Liste entfernt werden, erfolgt dies über die Funktion MARKIERTE FELDER LÖSCHEN oder durch Anwahl des entsprechenden Symbols in der Symbolleiste.

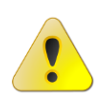

Bei einer Neudefinition von Pflichtfeldern wird dringend empfohlen, diese zunächst nur als Hinweise anzulegen und sie erst später - nach einer Nachbearbeitungsphase - in Pflichtfelder umzuwandeln!

Die erste Nachbearbeitung der Mandantendaten kann - je nach Anzahl der neu definierten Pflichtfelder - viel Zeit in Anspruch nehmen und so die tägliche Arbeit behindern. Das Mandantenstammblatt kann erst gespeichert und verlassen werden, wenn alle neu definierten Pflichtfelder gefüllt wurden. Daher die Empfehlung, neue Pflichtfelder zunächst als Hinweise anzulegen. Bei Hinweisen werden die Mitarbeiter auf fehlende Daten aufmerksam gemacht, können aber trotzdem zunächst speichern und fehlende Informationen später nachtragen. Nach einer gewissen Zeit der Nachbearbeitung und Korrektur kann dann umgeschaltet werden von Hinweis- auf Pflichtfelder, wenn dies gewünscht ist.

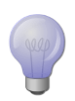

Die Änderung von Pflicht- in Hinweisfelder (und umgekehrt) funktioniert komfortabel, indem alle Datensätze der Pflichtfeld-Definition markiert (STRG+A) und dann über das Kontextmenü in der Spalte des jeweiligen Mandantentyps auf Hinweisfelder umgestellt werden.

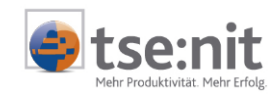

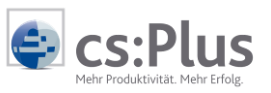

| Aktendeckel Pflichtfelder Mandantenstamm |                   |                 |                                                                                                    |                       |  |  |
|------------------------------------------|-------------------|-----------------|----------------------------------------------------------------------------------------------------|-----------------------|--|--|
|                                          |                   |                 |                                                                                                    |                       |  |  |
| Bereich ∠                                | Feldname          | nat. Person     | Unternehmen                                                                                                    | nat. Pers. mit Untern |  |  |
| Allgemeines                              | ABC-Klasse        | Pflicht         | Pflicht                                                                                                    | Pflicht               |  |  |
| Allgemeines                              | Debitoren-Nr.     | Pflicht         | Pflicht                                                                                                    | Pflicht               |  |  |
| Allgemeines                              | Kostenstelle      | Pflicht         | Pflicht                                                                                                    | Pflicht               |  |  |
| 🔒 Allgemeines                            | Kurzname          | Pflicht         | Pflicht                                                                                                    | Pflicht               |  |  |
| 🔒 Allgemeines                            | Mandant Nr.       | Pflicht         | Pflicht                                                                                                    | Pflicht               |  |  |
| Allgemeines                              | Mandant seit      | Pflicht         | Pflicht                                                                                                    | Pflicht               |  |  |
| 🔒 Allgemeines                            | Zust, Kanzlei     | Pflicht         | Pflicht                                                                                                    | Pflicht               |  |  |
| Allgemeines                              | Zust, Mitarbeiter | Pflicht         | in the second second second second second second second second second second second second second second second | I BAR LA              |  |  |
| Allgemeines                              | Zust, Partner     | Pflicht keine   | e <u>E</u> inschränkung                                                                                         |                       |  |  |
| Natürliche Person                        | eTIN              | Pflicht 🔮 Pflic | ht                                                                                                    |                       |  |  |
| Natürliche Person                        | Ident-Nr.         | Pflicht 😥 Hiny  | veis                                                                                                    |                       |  |  |
| Natürliche Person                        | Name              | Pflich          | 7615                                                                                                    |                       |  |  |
| Natürliche Person                        | Religion          | Pflicht 🔀 mark  | cierte Felder <u>l</u> ösc                                                                                      | hen                   |  |  |
| Natürliche Person                        | Vorname           | Pflicht         |                                                                                                    | Phicht                |  |  |
| 骨 Unternehmen\Sonstiges                  | Rechtsform        |                 | Pflicht                                                                                                    | Pflicht               |  |  |

#### Abb. 5: Mehrfachselektion bei Pflichtfeldern

Ebenso ist auch das Entfernen aller bzw. mehrerer Felder aus dieser Liste - mit Ausnahme der Standard-Pflichtfelder - möglich.

Die Sortierung kann nach Bereich oder nach Feldname erfolgen. Klicken Sie auf die jeweilige Spaltenüberschrift.

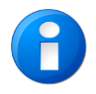

Felder, die für einen Mandantentyp nicht hinterlegt werden können (z.B. VORNAME bei UNTERNEHMEN), bleiben nach Zuordnung in dieser Spalte leer und sind nicht editierbar.

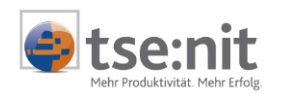

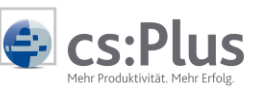

### 2.2. Dialog Auswahl von Stammdaten-Feldern

Bei Anwahl des Symbols NEU in der Liste PFLICHTFELDER MANDANTENSTAMMBLATT öffnet sich der Auswahl-Dialog, um weitere Pflichtfelder hinzuzufügen. Er entspricht der Struktur des Mandantenstammblattes.

| Auswahl von                   | Stammdaten-Feldern 💻 🗖 🗙  |
|-------------------------------|---------------------------|
| I Allgemeines                 | Mandant Nr. 🔒             |
| - 🗐 Natürliche Person/Familie | Kurzname 🔒                |
| 🗄 🖷 🔲 Unternehmen             | Nr. im tse:nit lohn (SBS) |
| - Anschrift                   | ABC-Klasse                |
| Kommunikation                 | Zust. Kanzlei 🛛 🔒         |
| Bank                          | Zust. Partner             |
| ĒĒ. ReWe                      | Zust. Mitarbeiter         |
| - 🗐 Finanzamt                 | Debitoren-Nr.             |
| Steuern                       | Kostenstelle              |
| Betriebsstätten               | Nr. Kundenstamm           |
| Auftragswesen                 | Nr. Lieferantenstamm      |
| 🚽 🖃 Gruppen                   | Mandant seit              |
| Freie Felder                  |                           |
| 🔄 🖃 Stundensätze              |                           |
|                               |                           |
|                               | OK Abbrechen              |

Abb. 6: Dialog Auswahl von Stammdaten-Feldern

Links werden in einer Baumstruktur die einzelnen Bereiche des Mandantenstammblattes angezeigt. Rechts befinden sich die Auswahlfelder, die im jeweiligen Bereich als Pflichtfelder zur Verfügung stehen. Auch hier sind die Standard-Pflichtfelder durch ein Schloss agekennzeichnet.

Wählen Sie zunächst den Bereich und anschließend die Felder, die als Pflichtfeld definiert werden sollen.

Geben Sie einen Suchbegriff unten in das leere Eingabefeld ein und klicken Sie auf das Fernglas, um gezielt nach einem Feld zu suchen. Kommt dieser Begriff mehrfach vor, kann mit Enter oder F3 weitergesucht werden.

Mit ÜBERNEHMEN bzw. OK übernehmen Sie die markierten Felder als **Pflichtfelder** in Ihre Auswahl. Sie können mehrere Felder eines Bereichs gleichzeitig übernehmen. Bereits übernommene Felder werden durch erneute Auswahl überschrieben (Einstellung = Pflicht). Die Liste wird im Hintergrund direkt aktualisiert.

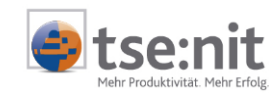

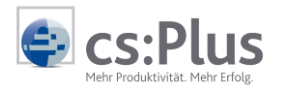

#### 2.2.1. Definition als Pflicht-/Hinweis-Feld

Mit der Auswahl der Felder werden diese automatisch als Pflichtfelder angelegt. Für jedes dieser Felder kann anschließend über das Kontextmenü definiert werden, ob es sich um ein Pflicht- oder Hinweisfeld handelt oder ob es für diesen Mandantentyp aus der Prüfung ausgeschlossen sein soll.

| Aktendeckel Pflichtfelder Mandantenstamm 🔶 🗙 |                 |              |                           |                        |  |
|----------------------------------------------|-----------------|--------------|---------------------------|------------------------|--|
|                                              |                 |              |                           |                        |  |
| Bereich                                      | Feldname        | nat. Person  | Unternehmen               | nat. Pers. mit Untern. |  |
| 🔒 Allgemeines                                | Mandant Nr.     | Pflicht      | Pflicht                   | Pflicht                |  |
| 🔒 Allgemeines                                | Kurzname        | Pflicht      | Pflicht                   | Pflicht                |  |
| 🔒 Allgemeines                                | Zust. Kanzlei   | Pflicht      | Pflicht                   | Pflicht                |  |
| Natürliche Person                            | Name            | Pflicht 🚽    |                           | Pflicht                |  |
| Natürliche Person                            | Vorname         | Pflic kein   | e <u>E</u> inschränkur    | ng l                   |  |
| 🔒 Unternehmen\Sonstiges                      | Rechtsform      | O Dílic      | ht                        | - I                    |  |
| Anschrift                                    | Rechnungsansch  | Pflic        |                           |                        |  |
| Anschrift                                    | Anredeschlüssel | Pflic 💛 Hinv | veis                      |                        |  |
| Anschrift                                    | Adressanrede    | Pflic 🗙 marl | kierte Felder lör         | chen                   |  |
| Anschrift                                    | Briefanrede     | Pflic        | kierte reider <u>i</u> o: | schen                  |  |
| Anschrift                                    | Straße          | Pflicht      | Pflicht                   | Pflicht                |  |
| Anschrift                                    | PLZ             | Pflicht      | Pflicht                   | Pflicht                |  |
| Anschrift                                    | Ort             | Pflicht      | Pflicht                   | Pflicht                |  |

Abb. 7: Kontextmenü zur Definition Pflicht / Hinweis

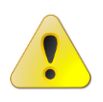

Vergessen Sie nicht, nach jeder Änderung der Pflichtfeld-Definition diese Änderung über das Symbol SPEICHERN 🚽 zu speichern! Nur dann werden die Änderungen bei der Prüfung wirksam.

(up)

Eine Änderung mehrerer Felder gleichzeitig ist möglich, indem mehrere (oder alle) Zeilen in der Pflichtfelddefinition markiert werden und anschließend <u>für jeden Mandanten-</u> <u>typ</u> die Auswahl PFLICHT / HINWEIS / KEINE EINSCHRÄNKUNG über das Kontextmenü geändert wird.

#### 2.2.2. Druck der Pflichtfeld-Definition

Die definierte Auswahl der Pflichtfelder kann über das Symbol DRUCK 🖨 bzw. ANZEIGE 🞑 aus dem geschlossenen bzw. dem offenen Dokument PFLICHTFELDER als PDF ausgegeben werden.

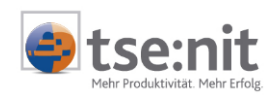

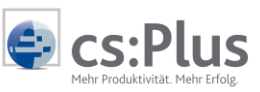

#### Pflichtfelder Mandantenstamm

|                   |                   |             | Seite:<br>Datum: | 1<br>22.01.2015           |
|-------------------|-------------------|-------------|------------------|---------------------------|
| Bereich           | Feldname          | nat. Person | Unternehmen      | nat. Pers. mit<br>Untern. |
| Allgemeines       | Mandant Nr.       | Pflicht     | Pflicht          | Pflicht                   |
| Allgemeines       | Kurzname          | Pflicht     | Pflicht          | Pflicht                   |
| Allgemeines       | ABC-Klasse        | Pflicht     | Pflicht          | Pflicht                   |
| Allgemeines       | Zust. Kanzlei     | Pflicht     | Pflicht          | Pflicht                   |
| Allgemeines       | Zust. Mitarbeiter | k. Einschr. | Hinweis          | Hinweis                   |
| Allgemeines       | Kostenstelle      | Pflicht     | Pflicht          | Pflicht                   |
| Allgemeines       | Mandant seit      | Pflicht     | Pflicht          | Pflicht                   |
| Natürliche Person | Name              | Pflicht     |                  | Pflicht                   |
| Natürliche Person | Vorname           | Pflicht     |                  | Pflicht                   |
| Natürliche Person | Geburtstag        | Pflicht     |                  | k. Einschr.               |

Abb. 8: Ausgabe der Pflichtfeld-Definition als Datei

Die Sortierung der Spalten bei der Ausgabe erfolgt so, wie im geöffneten Dokument vorgegeben - nach Bereich oder Feldname.

### 2.3. Besonderheiten bei Pflicht-/Hinweisfeldern

#### 2.3.1. Allgemeines

Die Auswahl der Pflichtfelder entspricht derjenigen des Mandantenstammblattes - mit Ausnahme der in Kapitel **1.3 Abgrenzungen der Funktionalität** getroffenen Einschränkungen.

Einige Felder sind nur bei bestimmten Mandantentypen aktiv und als Pflichtfelder auswählbar, weil sie nur bei diesen vorkommen.

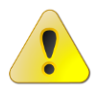

Im Folgenden werden nur die Besonderheiten bestimmter Bereiche erwähnt.

#### 2.3.2. Register ANSCHRIFT

Die Anschriften sind die einzigen Felder, bei denen auch Feldabhängigkeiten geprüft werden. D.h., es ist folgende Prüfung möglich:

"Es muss keine Anschrift hinterlegt sein, aber wenn eine hinterlegt ist, dann müssen die Pflichtfelder belegt sein."

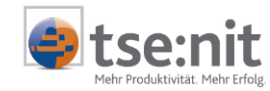

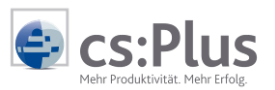

Die Auswahl der Felder für die Anschriften ist in drei Bereiche unterteilt:

| Auswahl von                                                                                                    | Stammdaten-Feldern 🗕 🗖 🗙                                                                                                    |
|----------------------------------------------------------------------------------------------------|----------------------------------------------------------------------------------------------------|
| Allgemeines<br>Natürliche Person/Familie<br>Unternehmen<br>Anschrift<br>Kommunikation<br>Bank<br>Finanzamt<br>Steuern<br>Betriebsstätten<br>Auftragswesen<br>Gruppen<br>Freie Felder<br>Stundensätze | Adressart:         Stpfl. Hausanschrift         Stpfl. Postanschrift         Stpfl. Korrespondenzanschrift         Stpfl. Rechnungsanschrift         Hausanschrift         Postanschrift         Rechnungsanschrift         Rechnungsanschrift         Elster:         ELSTER Anschrift         Anredeschlüssel         Adressanrede         Briefanrede         Bemerkung         Straße         PLZ         Ort         Land |
| Ü <u>b</u> ernehmen                                                                                                    | OK Abbrechen                                                                                                    |

Abb. 9: Auswahl Pflichtfelder bei Anschriften

#### Adressart:

Soll auf jeden Fall eine Anschrift (oder mehrere Anschriften) zu den Mandanten hinterlegt sein, dann wählen Sie hier die Art der Anschrift.

Felder, die innerhalb einer Anschrift Pflicht- oder Hinweisfelder sein sollen, wählen Sie weiter unten aus.

#### Elster:

Wählen Sie das Feld ELSTER ANSCHRIFT, wenn zum Mandanten eine Elster-Anschrift hinterlegt sein muss (= Option ELSTER in einer der hinterlegten Anschriften).

#### Anschriftenfeld:

Hier wählen Sie die Felder innerhalb einer Anschrift, die hinterlegt sein müssen, sobald eine Anschrift angelegt wird.

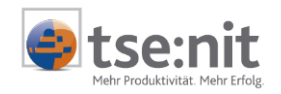

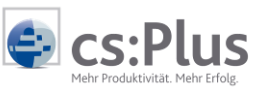

Das Hinterlegen einer Adressart muss keine Pflicht sein. Die hier ausgewählten Felder gelten nur dann als Pflichtfelder, sobald eine Anschrift hinterlegt wird. Dabei spielt es keine Rolle, ob diese Pflichtfeld ist oder nicht.

| Beispiel:                                                                                                    |
|----------------------------------------------------------------------------------------------------|
| <ul> <li>Als Pflichtfelder im Bereich ANSCHRIFT haben Sie folgende Felder ausgewählt:</li> <li>HAUSANSCHRIFT</li> <li>ELSTER ANSCHRIFT</li> <li>STRAßE</li> <li>PLZ</li> <li>ORT</li> </ul>                                                                                                    |
| <ul> <li>So sieht die Prüfung der Anschriften der Mandanten in diesem Fall aus:</li> <li>Es muss mindestens eine Hausanschrift hinterlegt sein.</li> <li>Bei dieser Hausanschrift müssen die Felder STRAßE, PLZ und ORT gefüllt sein.</li> <li>Es können weitere Anschriften hinterlegt werden, aber bei diesen wird ebenfalls geprüft, ob die Felder STRAßE, PLZ und ORT gefüllt sind.</li> <li>Von allen hinterlegten Anschriften eines Mandanten muss bei einer der Anschriften der Haken ELSTER-ANSCHRIFT gesetzt sein.</li> </ul> |

Die Prüfung der Anschriften findet erst beim Speichern des gesamten Mandantenstammblattes statt, nicht bereits bei der Eingabe einer Anschrift in diesem Unterdialog.

Fehlt eine komplette Anschrift, dann springt das Programm bei der Korrektur in die Adressart und Sie müssen den Unterdialog zur Eingabe der Anschrift selbst anwählen. Sind nicht alle Pflichtfelder einer Anschrift belegt, dann öffnet sich bei der Korrektur der Unterdialog und das Programm springt in das erste nicht gefüllte Pflichtfeld.

#### 2.3.3. Register KOMMUNIKATION

Bei der Eingabe von Pflichtfeldern wird die GÜLTIGKEIT FÜR STEUERART nicht berücksichtigt.

#### 2.3.4. Register BANK

Es wird geprüft, ob mindestens eine Bank mit den definierten Pflichtfeldern angelegt ist.

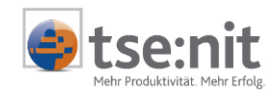

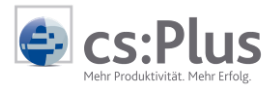

Bei der Definition kann festgelegt werden, ob ein BEVORZUGTES BANKKONTO bzw. LASTSCHRIFTKONTO zum Mandanten hinterlegt sein muss (= Kenner in der Bankverbindung).

#### 2.3.5. Register Rewe - WIRTSCHAFTSJAHR UND KOSTENRECHNUNG

Wenn das WIRTSCHAFTSJAHR als Pflichtfeld ausgewählt wird, muss für diese Mandanten mindestens ein Wirtschaftsjahr hinterlegt sein. Bei KOSTENRECHNUNG wird der Kostenrahmen geprüft.

#### 2.3.6. Register BETRIEBSSTÄTTEN

Dieser Bereich ist nicht in cs:Plus vorhanden, da hier die Betriebsstätten nicht in den Mandantenstammdaten, sondern unter Steuern verwaltet werden.

Bei Pflichtfeld GEMEINDE wird geprüft, ob dem Mandanten mindestens eine Gemeinde zugeordnet wurde.

#### 2.3.7. Register AUFTRAGSWESEN

Es kann festgelegt werden, für welche Auftragsart eine Zuständigkeit hinterlegt sein muss. Die Zuordnung von Kanzlei, Partner oder Mitarbeiter bleibt dabei unberücksichtigt.

Wurden die Auftragsarten zwischenzeitlich bearbeitet, werden sie beim Öffnen bzw. Aktualisieren des Dokuments PFLICHTFELDER MANDANTENSTAMM aktualisiert.

Nachträglich gelöschte Auftragsarten, die noch in der Pflichtfeld-Definition stehen, werden bei der Prüfung nicht mehr berücksichtigt. Bitte entfernen Sie diese als Pflichtfeld.

#### 2.3.8. Register FREIE FELDER

Es können alle angelegten Freien Felder als Pflichtfelder definiert werden - außer, es handelt sich um Felder vom Datentyp *JA/NEIN*. Hier gilt die zu Beginn getroffene Abgrenzung.

Ansonsten gilt bei Freien Feldern das Gleiche wie bei den Auftragsarten:

- Wurden die Freien Felder zwischenzeitlich bearbeitet, dann werden sie beim Öffnen bzw. Aktualisieren des Dokuments PFLICHTFELDER MANDANTENSTAMM aktualisiert.
- Nachträglich gelöschte Freie Felder, die noch in der Pflichtfeld-Definition stehen, werden bei der Prüfung nicht mehr berücksichtigt. Bitte entfernen Sie diese als Pflichtfeld.

#### 2.3.9. Register STUNDENSÄTZE

Die Prüfung der Stundensätze beschränkt sich auf die Standardstundensätze, von denen ein aktuell gültiger Standardstundensatz hinterlegt sein muss.

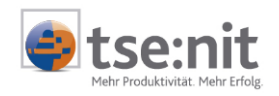

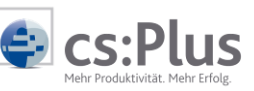

# 2.4. Aus- und Einlagern von Pflichtfeldern in andere Konfigurationen

Über die Transfer-/Drucklisten können einmal definierte Pflichtfelder in andere Kanzleien mit eigener Konfiguration übernommen werden. So entfällt der Verwaltungsaufwand und die Einheitlichkeit ist gewährleistet.

Nach vollständiger, endgültiger Definition der Pflicht- und Hinweisfelder können Sie diese über die Auslagerungsliste der Zentralakte exportieren und anschließend über die Einlagerungsliste in eine andere Akte-Systemumgebung einlesen.

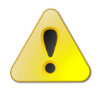

Vergessen Sie nicht, die Pflichtfeld-Definition zuvor zu speichern!

Fügen Sie über die Schaltfläche selektiv DOKUMENTE...HINZUFÜGEN das Dokument PFLICHTFELDER MANDANTENSTAMM hinzu. Sie finden es unter dem Sachgebiet STAMMDATEN.

| Aktendeckel                                            | Auslagerungsliste               |                         |                                    |             |
|--------------------------------------------------------|---------------------------------|-------------------------|------------------------------------|-------------|
| 🔌 🚰 🗉                                                  | 4 × 🛛                           |                         |                                    |             |
| Mandantenbe                                            | wegungsdaten (42) 📔 Mandantenst | ammdaten (175) 📔 Mandai | nten (3) 📔 Kanzleiauswertungsdater | n (leer) Ka |
|                                                        | Daten ur                        | nd Dokumente hinz       | zufügen 📃 🗖                        | x           |
| <u>A</u> kte: Ze                                       | entalakte                       |                         |                                    |             |
| 🔽 Doku                                                 | ume <b>v</b> it/Daten           | Sachgebiet              | Akte/Wirtschaftsjahr/Planjahr      | ~           |
| Pflick                                                 | ntfelder Mandantenstamm         | Stammdaten              | Dauerakte                          |             |
| 🗌 🗌 Konti                                              | enzuordnungsrahmen              | Steuern                 | Dauerakte                          |             |
| Mandantengruppenaktionen Kanzleiorganisation Dauerakte |                                 |                         |                                    |             |
| Erwe                                                   | itertes Mandatsverzeichnis      | Stammdaten              | Dauerakte                          |             |

Abb. 10: Pflichtfelder Mandantenstamm in Auslagerungsliste

Lagern Sie anschließend die Daten aus. Über die Einlagerungsliste der Zentralakte der anderen Konfiguration können Sie anschließend die Transferdatei zuordnen und die Pflichtfelder einlagern.

| ۵             |          |                                 | Einlagerungsprotok | oll  |                                                | x |
|---------------|----------|---------------------------------|--------------------|------|------------------------------------------------|---|
| 🚽 😭 🖪         | 7        |                                 |                    |      |                                                |   |
| Тур           | Uhrzeit  | Dokument                        | Mandant/Kanzlei    | Jahr | Eintrag                                        |   |
| 🔍 Information | 12:02:21 | •                               |                    |      | -> Einlesen der Transferdatei                  |   |
| Information   | 12:02:21 | Pflichtfelder<br>Mandantenstamm | Zentralakte        | alle | 3 Pflichtfelder wurden erfolgreich importiert. | ≡ |

Abb. 11: Einlagerungsprotokoll mit Information über den Pflichtfeldimport

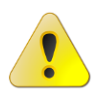

Bereits vorhandene Pflichtfelder werden überschrieben bzw. gelöscht.

Pflichtfelder im Mandantenstammblatt

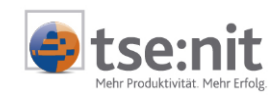

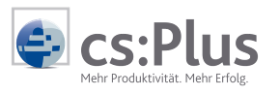

# 3. Pflichtfelder im Mandantenstammblatt

## 3.1. Allgemeines zu den Pflichtfeldern

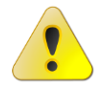

Es gibt keine gesonderte Kennzeichnung der neuen Pflicht-/Hinweisfelder im Mandantenstammblatt.

Die Standard-Pflichtfelder werden wie bisher mit 🧕 gekennzeichnet.

Bei der Prüfung bzw. beim Speichern des Mandantenstammblattes werden nicht gefüllte individuell definierte Pflicht- und Hinweisfelder in einem Prüfprotokoll angezeigt und können anschließend korrigiert werden.

## 3.2. Prüfen und Korrektur im Mandantenstammblatt

Beim Speichern des Mandantenstammblattes über das Symbol SPEICHERN bzw. bei Klicken auf OK oder bei Anwahl der Prüf-Schaltfläche im Mandantenstammblatt prüft das Programm, ob alle definierten Pflichtund Hinweisfelder des Mandantentyps gefüllt sind.

|                                                                                                    | Mandantenstammblatt: Müller GmbH (11001)                                                                                                    |
|----------------------------------------------------------------------------------------------------|----------------------------------------------------------------------------------------------------|
| D 🖬 🖨 🔍 🥍 🖌                                                                                                    | 🖉 🛯 🖉 🚺 11001 💿 🕑 🖉 🖉 🚺 🖉                                                                                                    |
| Allgemeines<br>Unternehmen<br>Anschrift<br>Bank<br>Bank<br>Communikation<br>Bank<br>Checkie<br>Checkliste<br>Checkliste<br>Freie Felder<br>Mandantenbrief<br>Sonstige Adressen<br>Stundensätze | Mandant <u>N</u> r.       11001       Ng. im tse:nit lohn (SBS)         Kurzname       Müller GmbH         Mandantentyp       Unternehmen         AB <u>C</u> -Klasse       C         Zust. Kanzlei       DW GmbH (1)         Zust. Kanzlei       DW GmbH (1)         Zust. Partner       Image: Comparison of the state of the state of th |
|                                                                                                    | OK Abbrechen 🥑                                                                                                    |

Abb. 12: Prüfen auf Pflichtfelder im Mandantenstammblatt

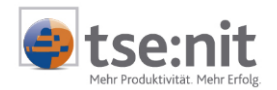

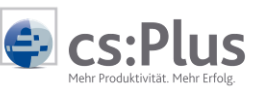

Ist dies der Fall, kann der Mandant gespeichert werden. Wenn die Daten unvollständig sind, wird ein Prüfprotokoll ausgegeben, in dem sämtliche fehlenden Felder aufgelistet sind - sortiert nach Pflicht- und Hinweisfeldern.

| ۲     | Prüfprotokoll Pfl                   | ichtfelder Man       | dante    | enstamm 🗕 🗖 🗙                   |  |  |  |  |  |
|-------|-------------------------------------|----------------------|----------|---------------------------------|--|--|--|--|--|
|       |                                     |                      |          |                                 |  |  |  |  |  |
|       | Mandant                             | fehlender Wert       | Jahr     | Bereich                         |  |  |  |  |  |
| 0     | Müller GmbH (11001)                 | ABC-Klasse           | 2011     | Allgemeines                     |  |  |  |  |  |
|       | Müller GmbH (11001)                 | Gründungsdatum       | 2011     | Unternehmen\Sonstiges           |  |  |  |  |  |
| ٩     | Müller GmbH (11001)                 | Kostenstelle         | 2011     | Allgemeines                     |  |  |  |  |  |
| ٩     | Müller GmbH (11001)                 | Größenklasse         | 2011     | Unternehmen\Sonstiges           |  |  |  |  |  |
|       |                                     |                      |          |                                 |  |  |  |  |  |
| 9     | <u>S</u> chließen <u>K</u> orrektur |                      |          |                                 |  |  |  |  |  |
| 4 Ein | träge                               | Ergebnisse der Pflic | htfeld-P | rüfung vom 06.02.2015 14:26 🏼 🦯 |  |  |  |  |  |

Abb. 13: Prüfprotokoll

Bei Anwahl von KORREKTUR springt das Programm zurück in das Mandantenstammblatt in das zuvor im Prüfprotokoll markierte Feld (im Standardfall das erste fehlende Pflichtfeld).

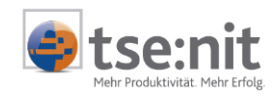

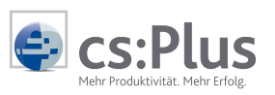

| •                                                                                                    | Mandantenstammblatt: Müller GmbH (11001) 🛛 🗖 🗖 🗙                                                                                                    |
|----------------------------------------------------------------------------------------------------|----------------------------------------------------------------------------------------------------|
| 🗅 🗶 🎒 🖓 🥖                                                                                                    | 🛯 🔄 11001 🔹 🔊 📔   2011 🖃 📑 🆓 🔊                                                                                                    |
| Allgemeines Allgemeines Allgemeines Allgemeines Grundangaben Gesellschaft Vertreter der Ge Sonstiges Anschrift Kommunikation Bank Gewe Steuern Betriebsstätten Auftragswesen Gruppen Checkliste Freie Felder Kommunikation | Mandant Nr. 11001   Muller GmbH   Mandantentyp   Unternehmen   ABC-Klasse   Zust. Kanzlei   DW GmbH (1)   Zust. Mitarbeiter   9 MM   Debitoren-Nr.   10000   Kostenstelle |
| Sonstige Adressen                                                                                                    | Kundenstamm 🕠 🛛 keine Auswahl> …                                                                                                    |
| ‱≣ Stundensätze                                                                                                    | Lieferantenstamm () <keine auswahl=""></keine>                                                                                                    |
|                                                                                                    | Mandant <u>s</u> eit 01.01.2007 <u>b</u> is                                                                                                    |
|                                                                                                    |                                                                                                    |
|                                                                                                    |                                                                                                    |

Abb. 14: Korrektur Mandantenstammblatt

Mit Hilfe der Pfeiltasten oben rechts kann man sich durch die fehlenden Pflicht- und Hinweisfelder bewegen und diese korrigieren. Das nächste/vorherige Feld wird jeweils als Tooltipp angezeigt, wenn Sie sich über dem Pfeil bewegen.

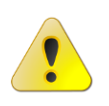

Ein SPEICHERN des Mandantenstammblattes ist erst möglich, wenn alle Pflichtfelder gefüllt sind und maximal noch Hinweise vorhanden sind. Diese werden dann zwar gemeldet. Das Prüfprotokoll kann aber über OK verlassen werden und der Mandant wird gespeichert. Ansonsten kann der Dialog über ABBRECHEN verlassen werden. In diesem Fall werden alle Änderungen verworfen.

Hinweise werden bei der nächsten Prüfung erneut eingeblendet.

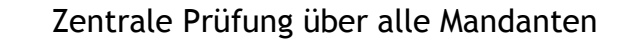

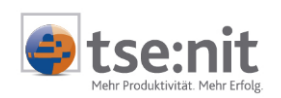

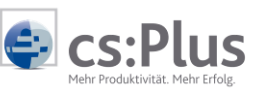

# 4. Zentrale Prüfung über alle Mandanten

### 4.1. Funktion PFLICHTFELDER PRÜFEN

Über die Funktion PFLICHTFELDER PRÜFEN können aus dem Mandatsverzeichnis und aus dem Erweiterten Mandatsverzeichnis alle (ausgewählten) Mandanten auf die Vollständigkeit der definierten Pflichtfelder geprüft werden. Das Ergebnis ist ein Prüfprotokoll. Soll direkt eine Korrektur der fehlenden Daten vorgenommen werden, kann in die Korrekturliste gewechselt werden, in der nur noch die betroffenen Mandanten angezeigt werden.

Die Anwahl der Funktion PFLICHTFELDER PRÜFEN kann über das Symbol <sup>34</sup> in der Symbolleiste des Mandatsverzeichnisses und des EMV erfolgen, ebenso über das Kontextmenü oder über den Menüpunkt BEARBEITEN | PFLICHTFELDER PRÜFEN. Ob dabei die Anwahl aus der Zentralakte, Kanzleiakte, Partnerakte oder Mitarbeiterakte erfolgt, spielt nur für die Einschränkung der angezeigten und zu prüfenden Mandanten eine Rolle.

| ۲                  |        |                        |              |      |    |         |                                     |           |         |                  | Zentrala     |  |  |  |  |  |
|--------------------|--------|------------------------|--------------|------|----|---------|-------------------------------------|-----------|---------|------------------|--------------|--|--|--|--|--|
| Datei              | Bear   | beiten                 | Ansicht      | Akte | Fa | voriten | Pro                                 | gramme    | Fenster | Hilfe            | 2            |  |  |  |  |  |
|                    |        | Neu                    |              |      | :  | Strg+N  |                                     | 2014      | -       | é §              | B 🖸 🔁 🦉      |  |  |  |  |  |
| Akter              |        | Öffner                 | n            |      |    |         | cel Mandatsverzeichnis              |           |         |                  |              |  |  |  |  |  |
| akte               |        | Akte ö                 | ffnen        |      |    |         |                                     | XI        |         | -                | 務 🛈 🔗 .      |  |  |  |  |  |
| emeine :<br>Mandar |        | Lösche                 | .öschen      |      |    |         | en (16 von 16 Datensätzen; 8 von 92 |           |         |                  |              |  |  |  |  |  |
| Erweite            |        |                        |              |      |    |         | Sucher                              | n         |         |                  | Strg+F       |  |  |  |  |  |
| Mandat             |        | Pflicht                | felder prüfe | en   |    |         | 2                                   | Kurzname  |         |                  | Mandantentyp |  |  |  |  |  |
| Pflichtfe          |        | erzeichnis             |              |      | =  |         | 03                                  | Müller Gm | bH      |                  | Unternehmen  |  |  |  |  |  |
| Kanzleiv           | erzeic |                        |              |      |    | 1       | 1001                                | Bauer KG  |         |                  | Unternehmen  |  |  |  |  |  |
| Archivdokume       |        | ent Kanzleiverzeichnis |              |      | 1  | 1901    | Becker & S                          | Söhne     |         | Natürliche Persc |              |  |  |  |  |  |

Abb. 15: Funktion PFLICHTFELDER PRÜFEN

# 4.2. Filter auf zu prüfende Mandanten

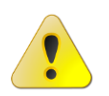

Die Prüfung erfolgt nur über die Mandanten, die im Mandatsverzeichnis angezeigt werden.

Um die Anzahl der zu prüfenden Mandanten einzuschränken, kann also über die Akte und über die Dokumenteigenschaften des EMV vorgefiltert werden, z.B. auf einen bestimmten Mandantentyp. Weitere Filter können über die Filterzeile gesetzt werden.

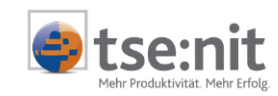

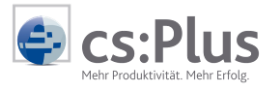

Bei Anwahl der Funktion PFLICHTFELDER PRÜFEN erscheint ein Dialog zur Auswahl des Aktenjahres, für das die Prüfung stattfinden soll.

| ۲           | Pflichtfeldprüfung                                             | x      |  |  |  |  |  |
|-------------|----------------------------------------------------------------|--------|--|--|--|--|--|
| Bitte geber | n Sie an, für welches Jahr die Pflichtfelder geprüft werden so | ollen: |  |  |  |  |  |
| C Aktuelle  | es Kalenderjahr                                                |        |  |  |  |  |  |
| Höchst      | Höchstes Aktenjahr                                             |        |  |  |  |  |  |
| C Jahr      |                                                                |        |  |  |  |  |  |
|             |                                                                | _      |  |  |  |  |  |
|             | OK Abbrech                                                     | en     |  |  |  |  |  |
|             |                                                                |        |  |  |  |  |  |

Abb. 16: Dialog Auswahl Aktenjahr

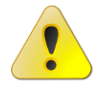

Die Pflichtfeldprüfung wird für ein ausgewähltes Aktenjahr durchgeführt - nicht über alle Aktenjahre der Mandanten! Die Korrektur ist Aktenjahre-übergreifend möglich.

Standardeinstellung ist die Prüfung im höchsten angelegten Aktenjahr der Mandanten. Weiterhin ist eine Auswahl des aktuellen Kalenderjahres oder eines anderen Prüfjahres möglich.

Der Prüfvorgang kann je nach Datenvolumen und Systemumgebung einige Zeit in Anspruch nehmen. Die Dauer der Aktualisierung wird über einen Fortschrittsbalken angezeigt.

| ۲    | Pflichtfelder Mandantenstamm                                                         | x         |
|------|--------------------------------------------------------------------------------------|-----------|
| Pfli | ichtfeldprüfung Mandantenstamm<br>Prüfen der Mandanten auf Vollständigkeit der Daten | <b>.</b>  |
| Pr   | üfe Mandant 171 von 1313                                                             |           |
|      |                                                                                      | Abbrechen |

Abb. 17: Fortschrittsbalken während der Pflichtfeldprüfung

Sie haben die Möglichkeit den Prüfvorgang abzubrechen. In diesem Fall wird kein Prüfprotokoll ausgegeben.

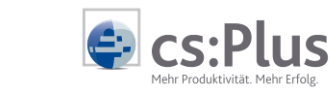

## 4.3. Prüfung ohne unvollständige Daten

Wenn bei der Prüfung über die ausgewählten Mandanten festgestellt wird, dass weder Pflicht- noch Hinweisfelder fehlen, wird statt eines Prüfprotokolls die Meldung ausgegeben, dass die Daten für die Auswahl vollständig hinterlegt sind.

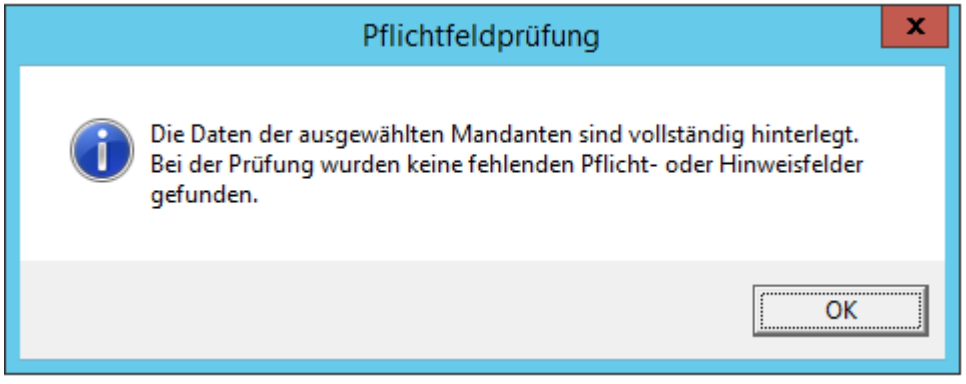

Abb. 18: Meldung bei vollständig hinterlegten Daten

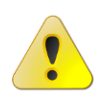

Beachten Sie, dass der zu prüfende Mandant im gewählten Aktenjahr auch angelegt ist. Ansonsten können für ihn auch keine unvollständigen Daten gefunden werden.

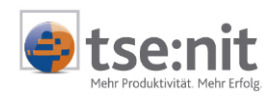

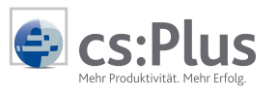

# 4.4. Prüfprotokoll

Die Ausgabe des Prüfergebnisses erfolgt als Prüfprotokoll.

| ۲          | Prüfprotokoll F                 | Pflichtfelder M        | andai   | ntenstamm 🗕 🗖            | x            |  |
|------------|---------------------------------|------------------------|---------|--------------------------|--------------|--|
|            |                                 |                        |         |                          |              |  |
|            | Mandant                         | fehlender Wert         | Jahr    | Bereich                  | ~            |  |
| 0          | Müller GmbH (11003)             | ABC-Klasse             | 2011    | Allgemeines              |              |  |
|            | Müller GmbH (11003)             | Gründungsdatum         | 2011    | Unternehmen\Sonstiges    |              |  |
| ٩          | Müller GmbH (11003)             | Kostenstelle           | 2011    | Allgemeines              |              |  |
| ٩          | Müller GmbH (11003)             | Größenklasse           | 2011    | Unternehmen\Sonstiges    |              |  |
| ٩          | Bauer KG (11001)                | Kostenstelle           | 2011    | Allgemeines              |              |  |
| ٩          | Bauer KG (11001)                | Größenklasse           | 2011    | Unternehmen\Sonstiges    | =            |  |
| ٩          | Becker & Söhne (1901)           | Kostenstelle           | 2014    | Allgemeines              | -            |  |
| ٩          | Becker & Söhne (1901)           | Größenklasse           | 2014    | Unternehmen\Sonstiges    |              |  |
| •          | KB Testmandant 2 (311)          | ABC-Klasse             | 2012    | Allgemeines              |              |  |
|            | KB Testmandant 2 (311)          | Art                    | 2012    | Unternehmen\Grundangaben |              |  |
| •          | KB Testmandant 2 (311)          | Gründungsdatum         | 2012    | Unternehmen\Sonstiges    |              |  |
| ٩          | KB Testmandant 2 (311)          | Kostenstelle           | 2012    | Allgemeines              |              |  |
| ٩          | KB Testmandant 2 (311)          | Größenklasse           | 2012    | Unternehmen\Sonstiges    |              |  |
| ١          | Ennehrub, Ajtak (310)           | ABC-Klasse             | 2010    | Allgemeines              |              |  |
| ٩          | Ennehrub, Ajtak (310)           | Kostenstelle           | 2010    | Allgemeines              |              |  |
| ١          | Schulz Esso Hochdorf GmbH (104) | Kostenstelle           | 2014    | Allgemeines              |              |  |
| 0          | Mandant xy (11)                 | ABC-Klasse             | 2015    | Allgemeines              |              |  |
|            | Mandant xy (11)                 | Art                    | 2015    | Unternehmen\Grundangaben |              |  |
|            | Mandant xy (11)                 | Gründungsdatum         | 2015    | Unternehmen\Sonstiges    |              |  |
| <b>(i)</b> | Mandant xv (11)                 | Kostenstelle           | 2015    | Allaemeines              | $\mathbf{r}$ |  |
| 3          | chließen <u>K</u> orrektur      |                        |         |                          | _            |  |
| 31 Ei      | nträge Ergebnisse de            | er Pflichtfeld-Prüfung | ; vom 0 | 9.02.2015 12:11          | 11.          |  |

Abb. 19: Prüfprotokoll Pflichtfelder Mandantenstamm

Angezeigt werden alle Mandanten der zuvor getroffenen Auswahl, bei denen die Daten nicht vollständig hinterlegt sind. Sie sehen das Prüfjahr - je nach getroffener Einstellung das aktuell höchste Aktenjahr des Mandanten -, den fehlenden Wert und den Bereich, in dem dieser Wert hinterlegt werden muss.

Das Protokoll können Sie speichern und anschließend - wenn gewünscht -über das Symbol 足 drucken. Die Sortierung können Sie durch Anklicken der entsprechenden Spaltenüberschrift ändern.

Über die Schaltfläche KORREKTUR gelangen Sie in die Korrekturliste, von wo aus Sie die betreffenden Mandanten komfortabel bearbeiten können.

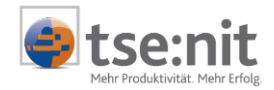

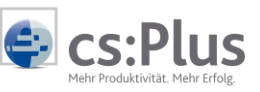

Eine Bearbeitung ist selbstverständlich auch aus dem Mandatsverzeichnis heraus möglich, wenn Sie das Prüfprotokoll über Abbrechen verlassen.

### 4.5. Korrekturliste

Durch Anwahl der Schaltfläche KORREKTUR im Prüfprotokoll wechselt das Mandatsverzeichnis bzw. das EMV in den Korrektur-Modus.

Es wird die Korrekturliste angezeigt:

| Aktendeckel Mandatsverzeichnis Pflichtfelder Mandantenstamm |               |             |              |             |        |                 |                 |        |  |  |
|-------------------------------------------------------------|---------------|-------------|--------------|-------------|--------|-----------------|-----------------|--------|--|--|
| 1                                                           | X             | 🏭 🏭 🛎       | 🔏 🐴 😣        | 19 🖺 🔊      | 2      | 🧶 🌲  🔛          | 🕭 🕶 📇 🐁         |        |  |  |
| Korrekti                                                    | urliste Pflic | htfelder Ma | ndant (9 von | 9 Datensätz | en; 92 | von 92 Spalten  | angezeigt) - Mi | tarbei |  |  |
| Y                                                           |               |             |              |             |        |                 |                 |        |  |  |
| MdNr.                                                       | Kurzname      | Geburtstag  | Mandant seit | Mandant bis | Beruf  | Unternehmensart | Rechtsform      | Steue  |  |  |
| 1                                                           | DW51c         |             | 15.11.2011   |             |        |                 | GmbH & Co. KG   |        |  |  |
| 10                                                          | Die Trolle    |             | 30.01.2015   |             |        |                 | GmbH            |        |  |  |
| 11                                                          | Mandant       |             | 05.02.2015   |             |        |                 | GmbH            |        |  |  |
| 104                                                         | Schulz E      | 14.10.1960  | 20.04.2011   |             | Tan    |                 |                 | 51359  |  |  |
| 310                                                         | Ennehru       | 15.05.1975  | 06.12.2011   |             |        |                 |                 | 41/02  |  |  |
| 311                                                         | KB Test       |             | 30.08.2012   |             |        |                 | Einzelunterneh  |        |  |  |
| 1901                                                        | Becker &      |             | 10.12.2014   |             |        | Bau             | Einzelunterneh  |        |  |  |
| 11001                                                       | Bauer KG      |             | 01.01.2007   |             |        | Metallbau und   | GmbH            | 198/1  |  |  |
| 11003                                                       | Müller G      |             | 06.09.2011   | 05.08.2014  |        | Maschinenbau    | GmbH            | 37/13  |  |  |

Abb. 20: Korrekturliste

Die Korrekturliste wird in abweichenden Farben (rot) ausgegeben, um sie vom "normalen" Mandatsverzeichnis besser unterscheiden zu können. Ansonsten gelten auch in der Korrekturliste die im Mandatsverzeichnis/EMV getroffenen Einstellungen bzgl. Spaltenauswahl, Sortierung und Ansicht.

Es werden nur die zu korrigierenden Mandanten ausgegeben. Zur Korrektur öffnen Sie das jeweilige Mandantenstammblatt.

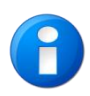

Die Anzeige der Daten erfolgt wie im Mandatsverzeichnis/EMV üblich im höchsten Aktenjahr des Mandanten. Erst beim Öffnen des Mandantenstammblattes wird der Mandant im jeweiligen Prüfjahr angezeigt und kann hier gezielt korrigiert werden. Über die Einzelfeldpflege ist eine Korrektur auch in weiteren Aktenjahren möglich.

Beim Speichern des Stammblattes werden automatisch alle Pflicht- und Hinweisfelder geprüft, sodass man den Dialog nicht über SPEICHERN verlassen kann, ohne dass zumindest alle Pflichtfelder gefüllt sind (siehe Kapitel **3.2 Prüfen und Korrektur im Mandantenstammblatt**).

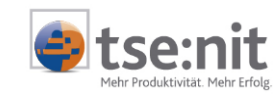

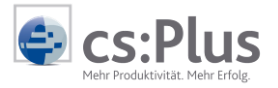

Vollständig korrigierte Mandanten verschwinden aus der Liste, sodass diese im besten Fall immer kleiner wird, bis schließlich alle Mandanten korrigiert wurden.

Bei ABBRECHEN (ohne vollständige Korrektur der Pflichtfelder) bleibt der Mandant in der Korrekturliste stehen.

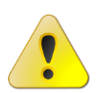

Werden nicht gefüllte Hinweisfelder mit **OK** bestätigt, verschwindet der Mandant ebenfalls aus der Korrekturliste, da davon ausgegangen wird, dass eine Korrektur in diesem Fall nicht gewünscht ist.

Einzelheiten zur Korrektur im Mandantenstammblatt lesen Sie bitte im Kapitel **3.2 Prüfen und Korrektur** im Mandantenstammblatt nach.

### 4.6. Wechsel zwischen Korrekturliste und Mandatsverzeichnis

Sie können zwischen der Korrekturliste (= Anzeige zu korrigierenden Mandanten) und dem "normalen" Mandatsverzeichnis bzw. EMV (= Anzeige aller Mandanten) wechseln. Es gibt ein Symbol KORREKTURLISTE PFLICHTFELDER ANZEIGEN, welches aktiv ist, sobald einmal die Korrekturliste nach der Pflichtfeldprüfung angezeigt wurde.

| Aktendeckel     | Mandatsverzeichnis                                            |                             |  |  |  |  |  |  |  |
|-----------------|---------------------------------------------------------------|-----------------------------|--|--|--|--|--|--|--|
| 🗋 💕 🥘           | X 🎩 💑 🍜 🔏                                                     | 🆓 😲 🌌 🔊 🖷                   |  |  |  |  |  |  |  |
| Mandanter<br>71 | Mandanten (9 von 16 Datensätzen: 8 von 92 Spalten ange<br>V 1 |                             |  |  |  |  |  |  |  |
| MdNr. $\nabla$  | Kurzname                                                      | Mandantentyp                |  |  |  |  |  |  |  |
| 11003           | Müller GmbH                                                   | Unternehmen                 |  |  |  |  |  |  |  |
| 11001           | Bauer KG                                                      | Unternehmen                 |  |  |  |  |  |  |  |
| 1901            | Becker & Söhne                                                | Natürliche Person mit Unter |  |  |  |  |  |  |  |

Abb. 21: Symbol Korrekturliste Pflichtfelder anzeigen

Durch Anwahl der beiden Symbole 🚢 🏜 kann zwischen den Listen gewechselt werden.

Ohne erneute Prüfung wird immer die letzte Korrekturliste angezeigt - unabhängig davon, ob Filter und Dokumenteigenschaften des Mandatsverzeichnisses inzwischen geändert wurden. In diesem Fall müssen Sie erneut die Prüfung der Pflichtfelder ausführen, um die aktuellen Daten zu erhalten.

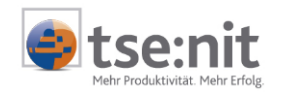

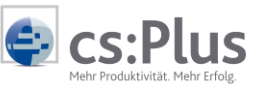

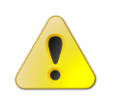

Ein in der Filterzeile der Korrekturliste gesetzter Filter ist nur für die aktuelle Korrekturliste gültig. Er bleibt in der Korrekturliste bestehen, auch wenn der Modus zwischendurch gewechselt wurde.

Die Prüfung kann jederzeit durch Anwahl des Symbols PFLICHTFELDER PRÜFEN aus dem Mandatsverzeichnis/EMV wiederholt werden.

# 5. Benutzerrecht PFLICHTFELDER MANDANTENSTAMM

Grundsätzlich gibt es das Dokument PFLICHTFELDER PRÜFEN nur in der Zentralakte, wodurch der Benutzerkreis schon automatisch eingeschränkt ist. Zusätzlich können Sie über ein Benutzerrecht auf das Dokument PFLICHTFELDER MANDANTENSTAMM Zugriffsrechte vergeben, sodass diese Funktion für einen Mitarbeiter gesperrt ist. Sie finden das Dokument im Rechtebereich DOKUMENT unter DOKUMENTE (DAUERAKTE | STAMMDATEN | PFLICHTFELDER MANDANTENSTAMM). Es greift die Benutzerrechte-Grundeinstellung.

| 🔿 Be               | rthold       | Becke   | r - Benutze  | rrecht hinzufü | igen / ändern | x |
|--------------------|--------------|---------|--------------|----------------|---------------|---|
| Rechtebereich Dok  | ument        |         | -            | Auswirkung auf | Alle Akten    | • |
| Sachgebiet I       | Dokument     |         |              |                |               |   |
| Stammdaten         | Pflichtfelde | er Mand | antenstamm   |                |               |   |
|                    |              |         |              |                |               |   |
|                    |              |         |              |                |               |   |
|                    |              |         |              |                |               |   |
|                    |              |         |              |                |               |   |
|                    |              |         |              |                |               |   |
|                    |              |         |              |                |               |   |
| Dokumente          |              |         |              |                |               |   |
| Rechte             |              |         |              |                |               |   |
|                    | Ja           | Nein    | Kein Eintrag |                |               |   |
| Zugriff            | 0            | œ       |              |                |               |   |
| Dokument neu anleg | jen 🔿        | $\odot$ | 0            |                |               |   |
| Dokument löschen   | C            | $\odot$ | 0            |                |               |   |
| Daten ändern       | - C          | $\odot$ | 0            |                |               |   |
| -                  |              |         | ÜE           | ernehmen       | OK Abbrechen  | 0 |

Abb. 22: Benutzerrecht Dokument PFLICHTFELDER MANDANTENSTAMM